|                                     | Journalisering af e-mails i Nexus                                                                                                    |                                                                                 |
|-------------------------------------|----------------------------------------------------------------------------------------------------|---------------------------------------------------------------------------------|
| Fase                                | Kommentar                                                                                                    | Tast                                                                            |
| Videresend<br>e-mailen i<br>Outlook | Åben Outlook.<br>Find den pågældende e-mail og tryk:<br>videresend.                                                                                         | $\leftarrow$ « $\rightarrow$                                                    |
|                                     | I feltet: Til<br>indsættes postadressen: <u>Cfhnexus@rebild.dk</u><br>Tryk: Send                                                                            | Til cfhnexus@rebild.dk                                                          |
| Åben Nexus                          | Login på Nexus<br>Vælg aktivitetslistevisningen: E-mails CFH                                                                                                | Aktivitetsliste   Afbrudte arbejdsgange - Boformen   Søparken, CFH   Emails CFH |
| Find mailen                         | Find den mail du har videresendt.<br>Åben mailen ved at trykke på den.<br>Vælg borger – skriv de første tre bogstaver i<br>borgerens navn                   | I dag (17. feb.)<br>Sara Lyndorff Svendsen > CFH Nexus                          |
|                                     | Vælg placering: Fx Dokumenter og breve ><br>Pædagogiske dokumenter<br>Tryk: Accepter.<br>Mailen er nu journaliseret i Nexus under den<br>pågældende borger. | Placering  Dokumenter og breve >  Acceptér                                      |
|                                     |                                                                                                    |                                                                                 |